### **Navigation in the Menu Level**

| Activating display illumination                                            | 1 Press any key                                                                                                    |
|----------------------------------------------------------------------------|----------------------------------------------------------------------------------------------------|
|                                                                            |                                                                                                    |
|                                                                            | If no key is pressed for 30 seconds, the display backlight goes out (provided that the display illumination is set to automatic in the Setup menu).                                                                                                    |
|                                                                            | The Setup menu also offers a choice between a permanently lit or permanently dark display.                                                                                                    |
| Automatic switch<br>to the "Now" dis-<br>play mode or the<br>startup phase | <ul> <li>If no key is pressed for 2 minutes:</li> <li>While power is being fed into the grid, the inverter automatically switches to the "Now" display mode and the present output power is displayed.</li> <li>If the inverter is not feeding power into the grid, the inverter automatically switches to the startup phase for synchronization with the grid.</li> </ul> |
|                                                                            | The inverter switches to the "Now" display mode or startup phase from anywhere with-<br>in the display modes or the Setup menu.                                                                                                    |

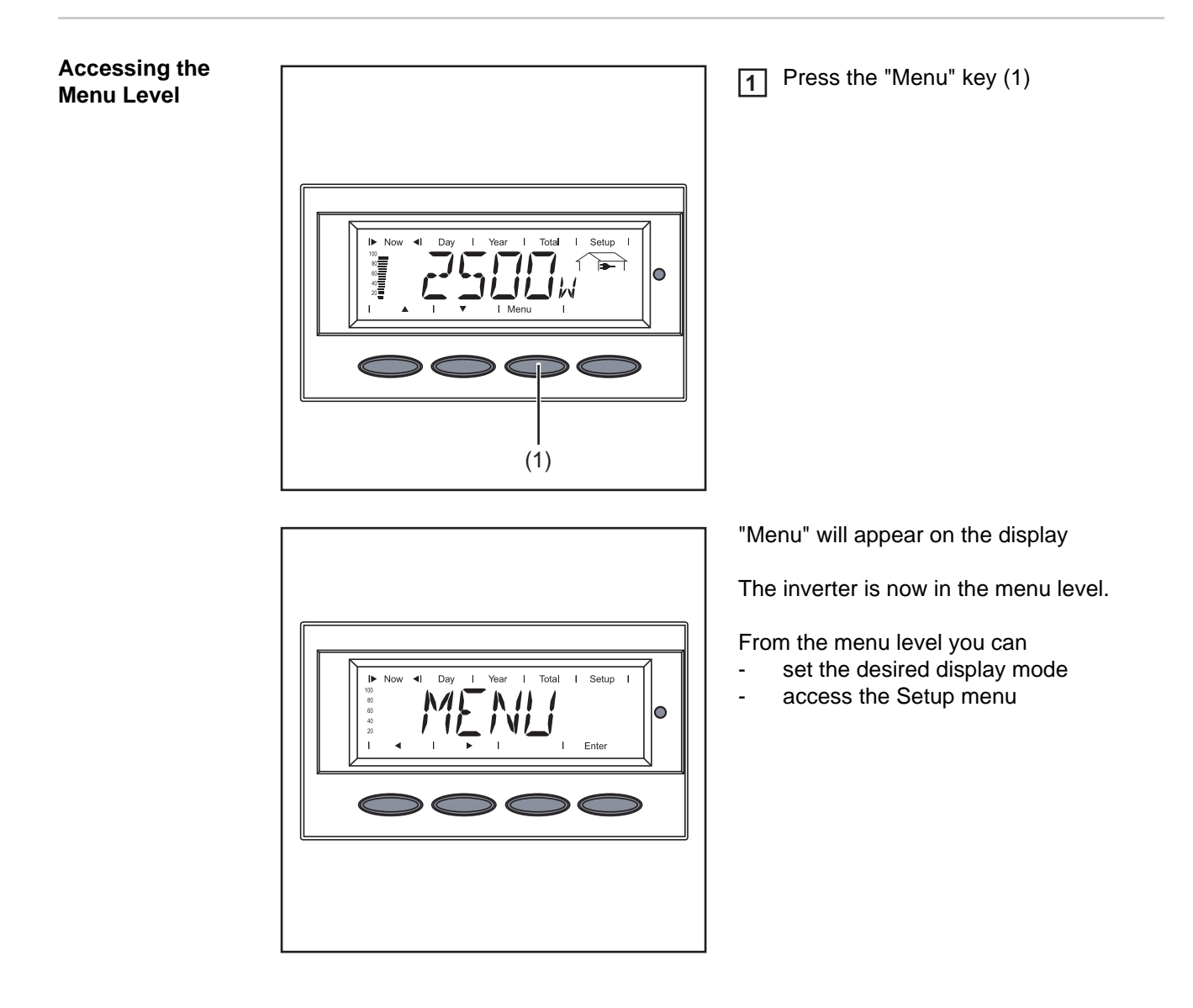

## The Display Modes

| The Display<br>Modes | "Now" display mode   | <br>Displays real-time values                                                                                           |
|----------------------|----------------------|----------------------------------------------------------------------------------------------------|
|                      | "Day" display mode   | <br>Displays values for power fed into the grid during that day                                                         |
|                      | "Year" display mode  | <br>Displays values for the present calendar year - only avail-<br>able in combination with optional Fronius Datalogger |
|                      | "Total" display mode | <br>Displays values for power fed into the grid since the in-<br>verter was started for the first time                  |

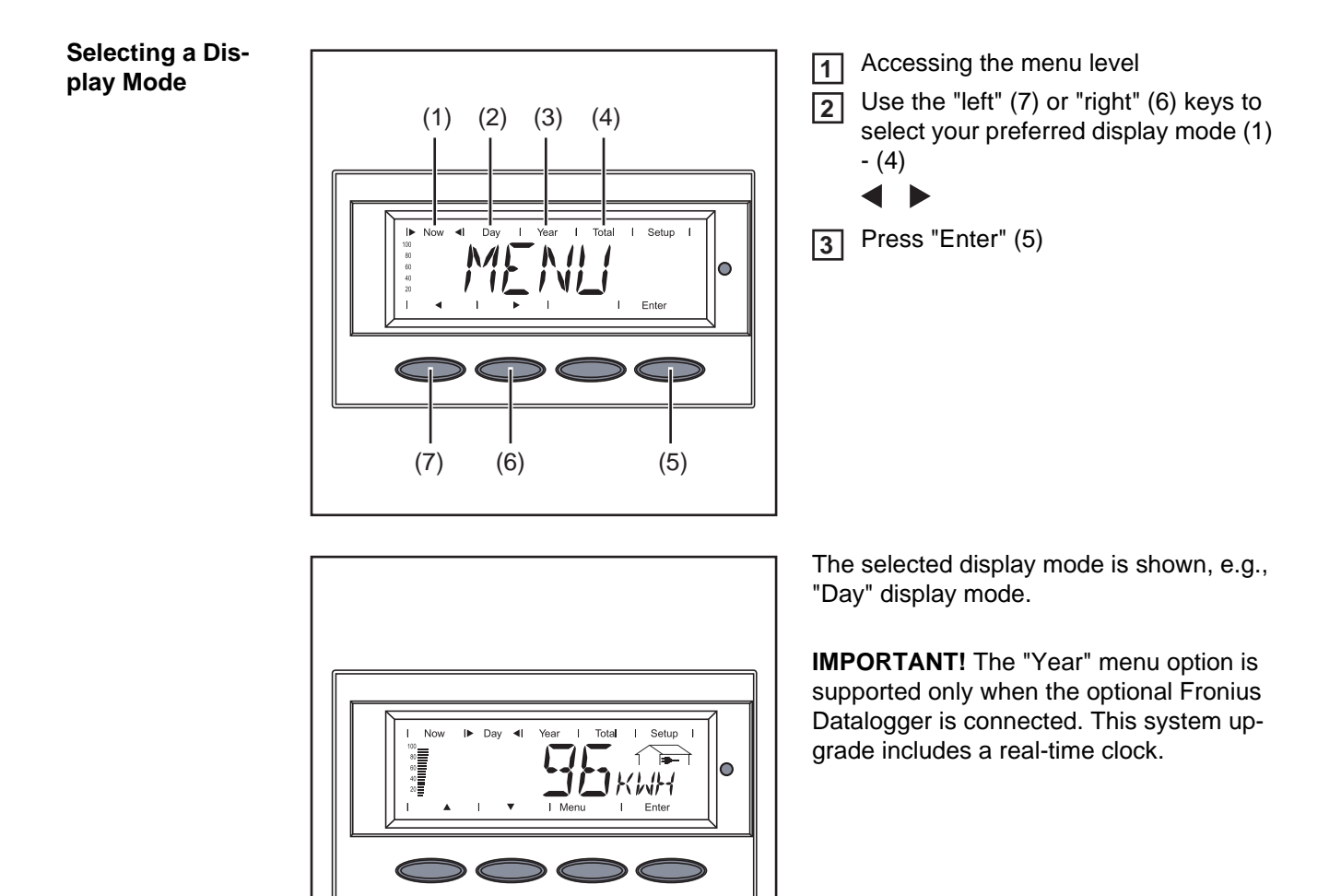

| Overview of Dis-<br>play Values | Display<br>mode | Symbol       | Unit      | Optional | Display value                                |
|---------------------------------|-----------------|--------------|-----------|----------|----------------------------------------------|
|                                 | "Now"           | -            | W         | -        | Output power                                 |
|                                 |                 |              | V         | -        | Grid voltage                                 |
|                                 |                 |              | А         | -        | Output current                               |
|                                 |                 |              | Hz        | -        | Grid frequency                               |
|                                 |                 |              | V         | -        | Solar module voltage                         |
|                                 |                 |              | А         | -        | Solar module current                         |
|                                 |                 |              | Mohm      | -        | Insulation resistance                        |
|                                 |                 |              | HH:MM     | х        | Time                                         |
|                                 | "Day"           | -            | kWh / MWh | -        | Energy fed into the grid                     |
|                                 | "Year"          |              | Currency  | -        | Return                                       |
|                                 | "Total"         | -            | kg / T    | -        | CO <sub>2</sub> reduction                    |
|                                 |                 |              | W         | -        | Max. output power                            |
|                                 |                 |              | V         | -        | Maximum grid voltage                         |
|                                 |                 |              | V         | -        | Minimum grid voltage                         |
|                                 |                 |              | V         | -        | Maximum array voltage                        |
|                                 |                 | $\mathbb{Z}$ | HH:MM     | -        | Service hours completed by the in-<br>verter |

х

Optional If the DatCom component for the required options is not available, the message "N.A." (not available) is shown.

#### **Display Values in "Now" Display Mode**

Selecting the "Now" Display Mode
Now is play to be in the "Now" display mode
The first display value in the "Now" display mode appears
Use the "Down" (2) key to scroll to the next display value
Scroll back using the "Up" key (1)

Display values in the "Now" display mode

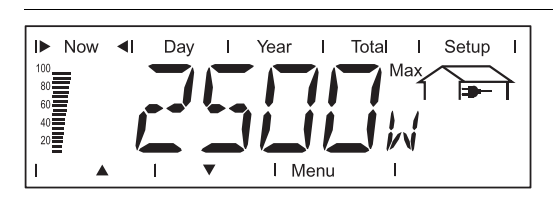

**Output power** Power (in watts) currently being fed into the grid

The "Enter" key is active for the output power display if at least one of the following functions is available on the inverter:

- Reactive power mode
- Remote-controlled effective power reduction
- GVPR (Grid Voltage-dependent Power Reduction)

The availability of a function depends on the country setup, device-specific settings and the software version of electronic assemblies.

Reactive power mode:

- The current apparent power for the device is displayed in VA by pressing the "Enter" key.
- The current operating mode can be displayed by pressing the "Up" and "Down" keys.

Remote-controlled effective power reduction (if there is a Fronius Power Control Box/ Card in the Solar Net and a power reduction has been triggered by the utility company):

- Pressing the "Enter" key will display the power reduction as a percentage.
- You can display how long the power reduction has been in effect by pressing the "Up" and "Down" keys.

GVPR:

Pressing the "Enter" key will display the activation time in SEC/GVPR (alternating).

You can use the "Up" and "Down" keys after pressing the "Enter" key to scroll through the existing parameters.

- You can return to the menu level by pressing the "Menu" key.

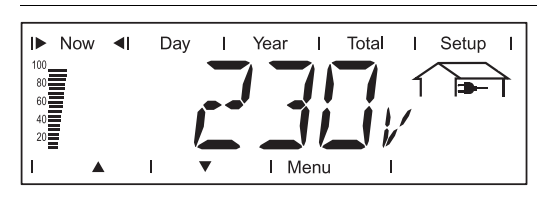

For example, phase voltage for phase L1:

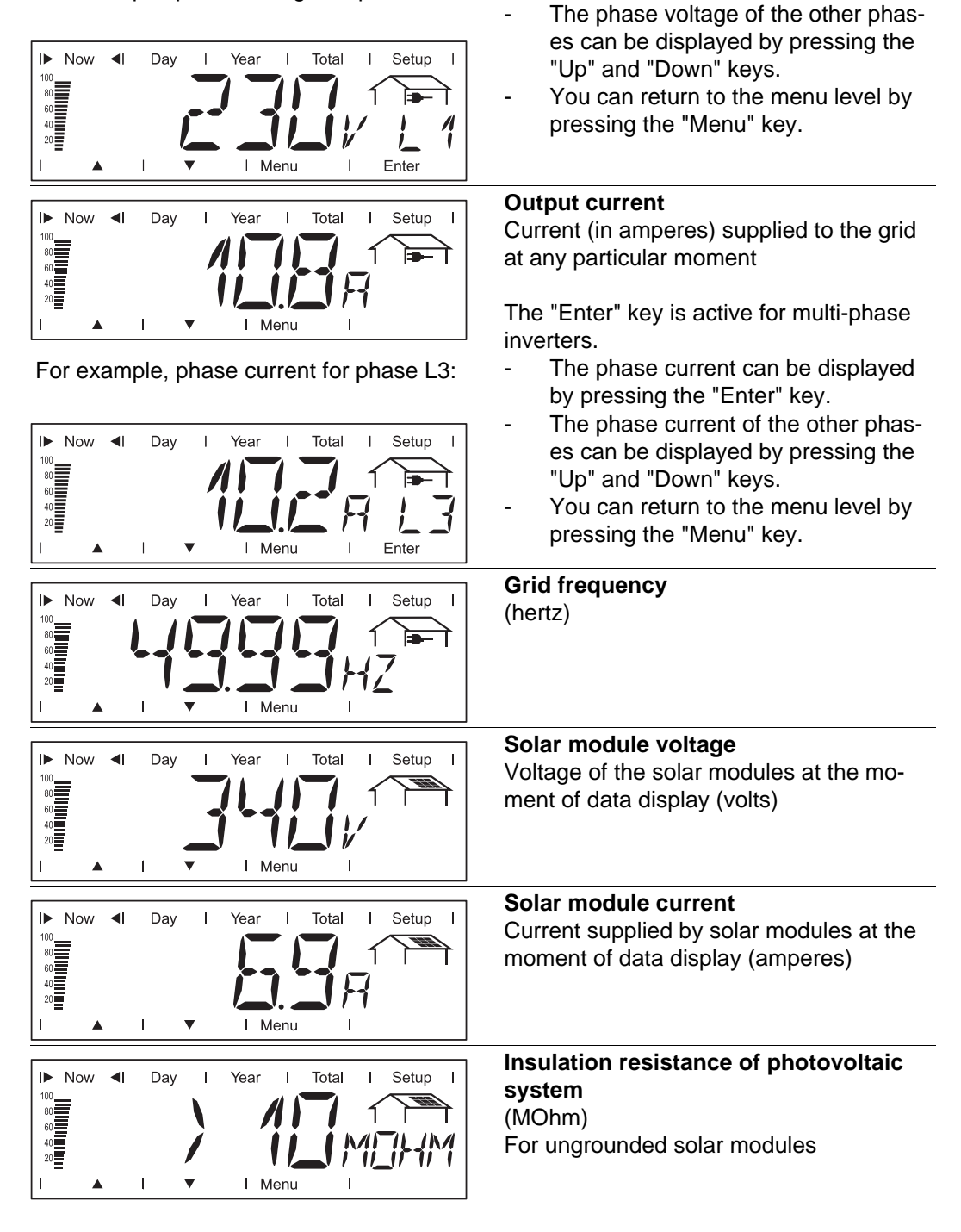

Grid voltage

inverters.

External conductor voltage (volts)

The "Enter" key is active for multi-phase

by pressing the "Enter" key.

The phase voltage can be displayed

**WARNING!** An electric shock can be fatal. The positive and negative poles of the photovoltaic system should never be touched if the insulation resistance is less than 600 kOhm. An insulation resistance of < 600 kOhm may be due to an inadequately insulated DC lead or defective solar modules. In the event that the insulation resistance is too low, you must contact your Fronius service partner.

The insulation resistance is the resistance between the positive or negative pole of the photovoltaic system and the earth potential. If an insulation resistance of > 600 kOhm is shown, this means that the photovoltaic system is adequately insulated.

An insulation resistance of less than 600 kOhm indicates an error.

When the insulation resistance is less than 10 MOhm, the display differentiates between:

- negative potential of the ground (polarity sign '-')
- positive potential of the ground (polarity sign '+')

| Now I Day I Year I Total I Setup I     | Display example of a negative potential<br>(polarity sign '-')<br>Short circuit between DC- lead and<br>ground                                                      |
|----------------------------------------|----------------------------------------------------------------------------------------------------|
| Now I Day I Year I Total I Setup I     | Display example of a positive potential<br>(polarity sign '+')<br>Short circuit between DC+ lead and<br>ground                                                      |
|                                        | GFDI status                                                                                                    |
| 100 Vow 1 Day 1 Year 1 Iotal 1 Setup 1 | for grounded solar modules                                                                                                    |
|                                        | 'GFDI OK' is displayed if there is no                                                                                                    |
|                                        | ground radit in the system                                                                                                    |
| I ▲ I ▼ I Menu I                       | GFDI = Ground Fault Detector Interruptor                                                                                                    |
| Now I Day I Year I Total I Setup I     | <b>Time (datalogger option)</b><br>When the time on the inverter or a system<br>add-on is changed, this changes the time<br>on all devices connected via Solar Net. |
|                                        |                                                                                                    |

Options

If the DatCom component for the required options is not available, the message "N.A." (not available) is shown.

#### Display Values in "Day / Year / Total" Display Modes

# **General** For the inverter, the day begins when it switches on. If the DC supply line is disconnected, the following parameters within the "Day" display mode will be reset after repeating the startup:

- Return (currency can be selected)
- CO<sub>2</sub> reduction (kg)
- Maximum output power (watts)
- Maximum grid voltage (volts)
- Minimum grid voltage (volts)
- Service hours completed by the inverter

If an optional Fronius Datalogger is available, the display values listed always apply to the whole day.

Selecting "Day / Year / Total" Display Mode

First Display Value in the "Day" Display Mode:

First Display Value in the "Year" Display Mode:

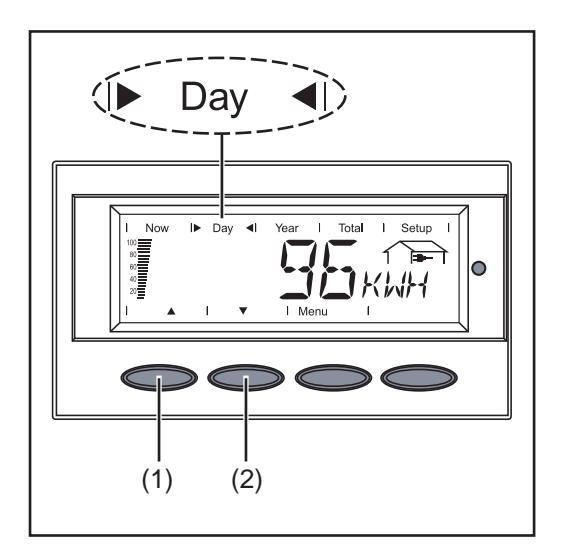

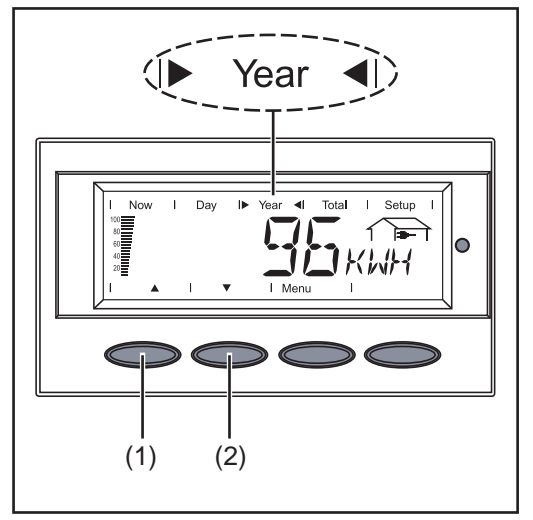

First Display Value in the "Total" Display Mode:

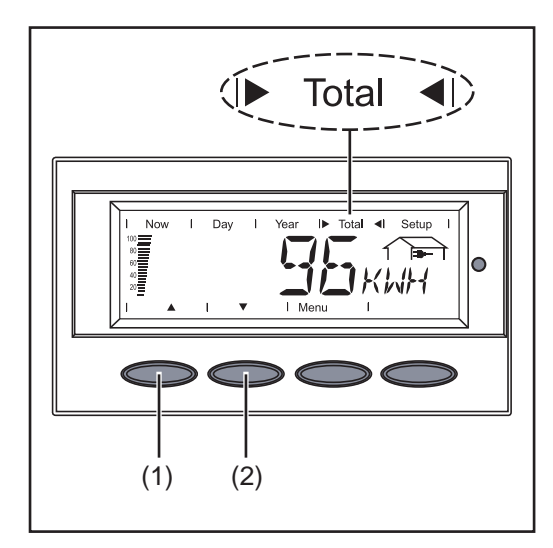

Select the "Day" or "Year" or "Total" display mode

The first display value in the selected display mode appears.

2 Use the "Down" (2) key to scroll to the next display value

Scroll back using the "Up" key (1)

Display values in the 'Day / Year / Total' display modes

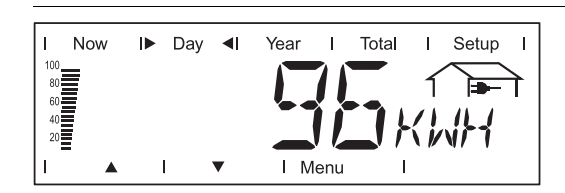

**Output energy** Energy fed into the grid over the period of time in question (kWh / MWh)

Due to the variety of different monitoring systems, there can be deviations between the readings of other metering instruments and the readings from the inverter. For determining the energy supplied to the grid, only the readings of the calibrated meter supplied by the electric utility company are relevant.

| I Now     | / IÞ     | Day | <b>4</b> I | Year | I   | Total         | I   | Setup     | I |
|-----------|----------|-----|------------|------|-----|---------------|-----|-----------|---|
| 100<br>80 |          |     |            |      | 11  |               | ſ   |           | 7 |
| 60<br>40  |          |     |            | -    | Ĭ   | • • (         | -1  | $\square$ | • |
| 20        |          |     | _          |      |     | <b>_</b> ' '- | _'_ | _//\      |   |
|           | <b>A</b> | I   | •          | I M  | enu | I             |     |           |   |

Yield

Amount of money earned during the period of time in question (currency can be selected in the Setup menu)

As was the case for the output energy, readings may differ from those of other instruments.

'The Setup menu' section describes how to set the currency and rate for the output energy. The factory setting depends on the respective country-specific setting.

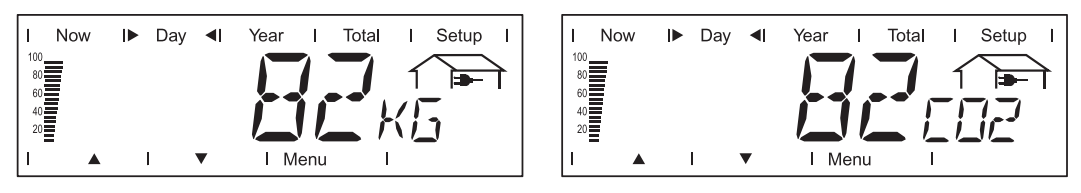

#### **CO2** reduction

CO2 emissions saved during the monitored period

(kg / T; T = tons)

The area for unit display switches between 'kg' or 'T' and 'CO2.'

The CO2 meter gives an indication of CO2 emissions that would be released during the generation of the same amount of electricity in a combustion power plant. The factory setting is 0.59 kg / kWh (source: DGS - the German Society for Solar Energy).

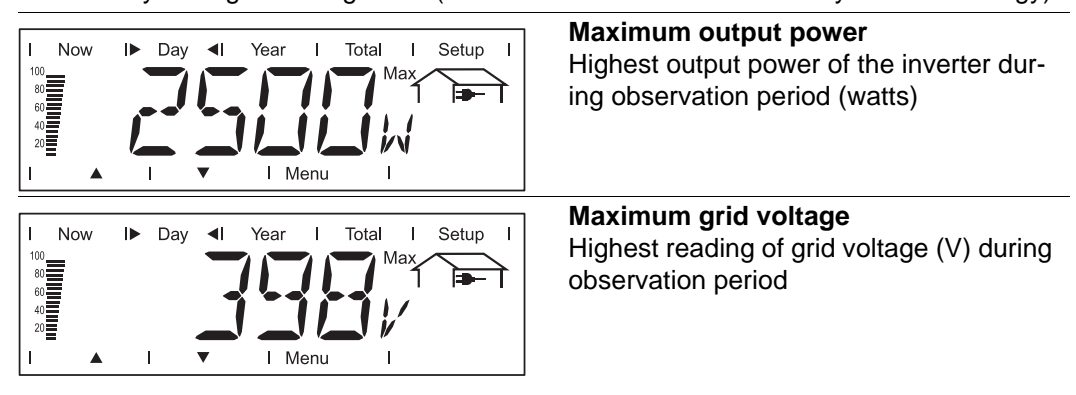

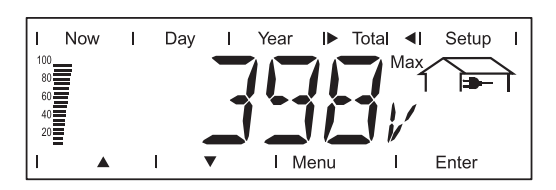

For example, maximum phase voltage for phase L1:

l Year

►

Total ◀I

Setup

Т

1

Now I Day

The 'Enter' key is active in the 'Total' display mode depending on the country setup or the device-specific settings.

- The maximum phase voltage measured during the time in question can be displayed by pressing the 'Enter' key.
- The maximum phase voltage of the other phases measured during the time in question can be displayed by pressing the 'Up' and 'Down' keys.
- You can return to the menu level by pressing the 'Menu' key.

| 22≣ <b>(////</b> / /<br>I ▲ I ▼ I Menu I                                                                                                    |                                                                                                    |
|----------------------------------------------------------------------------------------------------|----------------------------------------------------------------------------------------------------|
| Now ID Day I Year I Total I Setup I<br>Min I I I I I I I I I I I I I I I I I I I                                                                                                    | <b>Minimum grid voltage</b><br>Lowest reading of grid voltage (V) during<br>observation period           |
| Now ID Day I Year I Total I Setup I<br>Max<br>40<br>20<br>1 Menu I Enter                                                                                                    | Maximum solar module voltage<br>Highest reading of solar module voltage<br>(V) during observation period |
| I     Now     I>     Day     I     Year     I     Total     I     Setup     I       100     I     I     I     I     I     I     I     I       100     I     I     I     I     I     I     I | <b>Operating hours</b><br>Indicates how long the inverter has been<br>operating<br>(HH:MM)               |

Duration of operation is shown in hours and minutes up to 999 h and 59 min (display: '999:59'). After that only full hours are displayed.

Although the inverter does not operate during the night, all sensor data are recorded around the clock.

Options

If the DatCom component for the required options is not available, the message "N.A." (not available) is shown.